# Microsoft Outlook 2013 收發信件信箱設定詳細圖示說明

1. 點選 [手動設定或其他伺服器類型],按下 [下一步]

| ۲                    | 新增                    | 帳戶       | ×        |
|----------------------|-----------------------|----------|----------|
| 自動帳戶設定<br>手動設定帳戶或連   | 線至其他伺服器類型。            |          | ×        |
| ◯ 電子郵件帳戶(A)          |                       |          |          |
| 您的名稱(Y):             | 範例: 成凱倫               | ]        |          |
| 電子郵件地址(E):           | 範例: ellen@contoso.com | ]        |          |
| 密碼(P):<br>重新鍵人密碼(T): |                       | ]        |          |
|                      | 鍵入網際網路服務提供者給您的密碼。     |          |          |
| ● 手動設定或其他伺服          | ō器類型(M)               |          |          |
|                      |                       | < 上一步(B) | 下一步(N) > |

# 2. 選擇 [POP 或 IMAP] , 按下 [下一步]

| ٢   | 新增帳戶                                                                                                    | ×  |
|-----|----------------------------------------------------------------------------------------------------|----|
| 選擇服 | 務                                                                                                    | ×  |
|     | <ul> <li>Microsoft Exchange Server 或相容服務(M)<br/>連線至 Exchange 帳戶以存取電子郵件、行事層、連絡人、工作和語音信箱</li> <li>Outlook.com 或 Exchange ActiveSync 相容服務(A)<br/>連線至服務 (如 Outlook.com) 以存取電子郵件、行事層、連絡人和工作</li> </ul> |    |
|     | ● POP 或 IMAP(P)<br>連線至 POP 或 IMAP 電子郵件帳戶                                                                                                    |    |
|     |                                                                                                    |    |
|     |                                                                                                    |    |
|     | < 上一步(B) 下一步(N) >                                                                                                    | 取消 |

## 3. 輸入您信箱的正確資訊

註:在此我們以【service@demo.com】為範例說明之;

電子郵件地址(E)及使用者名稱:service@demo.com 密碼(P):只有您自己知道了! 內送郵件伺服器(POP3)(I):mail.demo.com 外寄郵件伺服器(SMTP)(O):mail.demo.com

【service】就是您在信箱主機管理介面盤自行開設帳號名稱,【demo.com】就是您網域名稱(記得千萬不用加前面的 www

| POP 和IMAP 幅戶設定<br>動入標戶的整件伺服器設定。       潮試幅戶設定         使用者資訊       潮試幅戶設定         您的名稱(Y):       service@demo.com         電子整件地址(E):       service@demo.com         電子整件地址(E):       service@demo.com         伺服器資訊       潮試帳戶設定(T)         例送整件伺服器(SMTP)(O):       mail.demo.com         外毒整件伺服器 (SMTP)(O):       mail.demo.com         修用者名稱(U):       service@demo.com         登入資訊       ④ 新增 Outlook 資料樞(N)         使用者名稱(U):       service@demo.com         必要求(P):       *******         ②記住空碼(R)       ※     | 新增帳戶                                                                                                    |                                                                                                    |                                                                                                    | × |
|----------------------------------------------------------------------------------------------------|----------------------------------------------------------------------------------------------------|----------------------------------------------------------------------------------------------------|----------------------------------------------------------------------------------------------------|---|
| 使用者資訊       測試帳戶設定         您的名稱(?):       Service@demo.com         電子整件地址(?):       Service@demo.com         個服器資訊       Service@demo.com         伺服器資訊       POP3         「成整件伺服器(SMTP)(C):       mail.demo.com         mail.demo.com       () 按 [下一步] 時自動測試帳戶設定(S)         分支訊       ●新垍 Outlook 資料櫃(M)         使用者名稱(U):       Service@demo.com         受力資訊       ●新垍 Outlook 資料櫃(M)         使用者名稱(U):       Service@demo.com         「記住空碼(R)       ●新垍 Outlook 資料櫃(M)         「現有 Outlook 資料櫃(X)       潮覽(S) | POP 和 IMAP 帳戶設定<br>動入帳戶的郵件伺服器計                                                                                                    | <b>没定</b> 。                                                                                                    |                                                                                                    | 2 |
| □ 需要使用安主盗碼競證 (SPA) 显入(Q) 其他設定(M)                                                                                                    | 使用者資訊<br>您的名稱(Y):<br>電子郵件地址(E):<br>伺服器資訊<br>帳戶類型(A):<br>內送郵件伺服器(I):<br>外寄郵件伺服器(SMTP)(O):<br>登入資訊<br>使用者名稱(U):<br>密碼(P):<br>☑ 需要使用安全密碼驗證(S | service@demo.com<br>service@demo.com<br>POP3 ✓<br>mail.demo.com<br>mail.demo.com<br>service@demo.com<br>******<br>記住密碼(R)<br>PA) 登入(Q) | 期試帳戶設定(T) 別試帳戶設定(T) ① 按 [下一步] 時自動測試帳戶設定(S) 6. 新增 Outlook 資料檔(W) ① 現有 Outlook 資料檔(X) ② 別第 Outlook 資料檔(X) ② 別第 Outlook 資料檔(X) ③ 別第 Outlook 資料檔(X) ③ 別第 Outlook 資料檔(X) ③ 別第 Outlook 資料檔(X) ③ 別第 Outlook 資料檔(X) ○ 別第 Outlook 資料檔(X) ○ 別第 Outlook 資料檔(X) ○ 別第 Outlook 資料檔(X) ○ 別第 Outlook 資料檔(X) ○ 別第 Outlook 資料檔(X) ○ 別第 Outlook 資料 個(X) ○ 別第 Outlook 資料 個(X) ○ ○ ○ ○ ○ ○ ○ ○ ○ ○ ○ ○ ○ ○ ○ ○ ○ ○ ○ |   |
| < 上一步(B) 下一步(N) > 取消                                                                                                    |                                                                                                    |                                                                                                    | < 上一步(B) 下一步(N) > 取消                                                                                                    |   |

4. 點選 [其他設定]->[外寄伺服器]-> <mark>勾選[我的外寄伺服器 (SMTP) 需要驗證]->[使用與內送郵件伺服器相同的設</mark>定]->[確定]

|                | 網際網路郵件設定    | × |
|----------------|-------------|---|
| 一般 外寄伺服器 進     | 階           |   |
| ✓ 我的外寄伺服器 (SM) | TP) 需要驗證(O) |   |
| ◉ 使用與內送郵件伺     | 司服器相同的設定(U) |   |
| ○ 使用下列登入(L)    |             |   |
| 使用者名稱(N):      |             |   |
| 密碼(P):         |             |   |
|                | ✓記住密碼(R)    |   |
| ── 需要安全密碼!     | 驗證 (SPA)(Q) |   |
| ○ 在傳送郵件前登入     | 、內送郵件伺服器(1) |   |
|                |             |   |
|                |             |   |
|                |             |   |
|                |             |   |
|                |             |   |
|                |             |   |
|                |             |   |
|                |             |   |
|                | 「単人」 見入り    |   |

## 5. 點選 [ 進階 ], 請參考以下設定, 才可以正常收發郵件

### 信箱同時有支援 SSL/TLS 加密與不加密連線方式,選擇信箱連線是否使用 SSL 設定如下:

不使用 SSL/TLS 加密連線設定帳號伺服器方式 不要勾選 此伺服器需要加密連線(SSL)(E)

收件伺服器:mail.demo.com

| (SMTP)(O)連接埠: 25 |
|------------------|
|                  |

| 網際網路郵件設定                                                                                                    |
|----------------------------------------------------------------------------------------------------|
| 一般 外寄伺服器 進階                                                                                                  |
| 内送伺服器 (POP3)(1): 110 使用預設值(D) □此伺服器需要加密連線 (SSL)(E) 外寄伺服器 (SMTP)(O): 25 使用下列加密連線類型(C): 無                      |
| 伺服器逾時(T)<br>短 長 1 分<br>傳送                                                                                    |
| <ul> <li>✓ 在伺服器上保留一份郵件複本(L)</li> <li>✓ 超過下列天數後就從伺服器移除(R): 14 ÷ 天</li> <li>□ 從「刪除的郵件」中移除時從伺服器移除(M)</li> </ul> |
|                                                                                                    |
|                                                                                                    |
| · 雌疋                                                                                                    |

使用 SSL/TLS 加密連線設定帳號伺服器方式

勾選 此伺服器需要加密連線(SSL)(E)

收件伺服器:mail.demo.com

#### 内送伺服器(POP3)(I)連接埠: 995 内送伺服器(SMTP)(O)連接埠: 465

| 網際網路郵件設定 ×                    |  |  |  |
|-------------------------------|--|--|--|
| 一般 外寄伺服器 進階                   |  |  |  |
| 伺服器連接埠號碼                      |  |  |  |
| 內送伺服器 (POP3)(I): 995 使用預設值(D) |  |  |  |
| ✔ 此伺服器需要加密連線 (SSL)(E)         |  |  |  |
| 外寄伺服器 (SMTP)(O): 465          |  |  |  |
| 使用下列加密連線類型(C): SSL ✔          |  |  |  |
| 伺服器逾時(T)                      |  |  |  |
|                               |  |  |  |
| ▼ 在伺服器上保留一份郵件複本(L)            |  |  |  |
| ✔ 超過下列天數後就從伺服器移除(R): 14 夫 天   |  |  |  |
| ──從「刪除的郵件」中移除時從伺服器移除(M)       |  |  |  |
|                               |  |  |  |
|                               |  |  |  |
|                               |  |  |  |
| 確定 取当                         |  |  |  |
| HEAL RX/R                     |  |  |  |

預設 勾選 在伺服器上保留一份郵件副本(L), 勾選 超過下列天數後就從伺服器移除(R) 預設 14 天,並設定適當的天數 3 天或 7 天移除。 如果您的設定只勾選"在伺服器上保留一份郵件副本(L)"而其他選項都沒有勾選的話,有可能會因信件一直累積在伺服器上而導致信箱爆滿。 或是您沒有選擇任何核取方塊,伺服器會一直保留郵件,最後您會超出信箱配額。若您的設定跟上圖一樣,或兩個選項都沒有勾的話,就不用擔心 信箱會爆滿。

#### 6. 測試完成

| 測試                                                            | 帳戶設定       |       |
|---------------------------------------------------------------|------------|-------|
| 恭喜您!已成功完成所有的測試。按一下 [關閉] 再繼續。                                  |            | 停止(S) |
|                                                               |            | 關閉(C) |
| 工作 錯誤                                                         |            |       |
| 工作                                                            | 狀態         |       |
| <ul> <li>✓ 登入到內送郵件伺服器 (IMAP)</li> <li>✓ 傳送測試電子郵件訊息</li> </ul> | 已完成<br>已完成 |       |
|                                                               |            |       |

※如您寄信出現 503 no auth during mail transaction (#5.5.0) , 錯誤代碼: 503 代表您的【我的外寄伺服器 (SMTP) 需要驗證】沒有勾選,請參照上述步驟 4 的設定。

7. 如果您有其他帳號需要設定,可以直接選擇 [新增另一個帳戶],或點選 [完成]結束設定

| ٥ | 新增帳戶                | × |
|---|---------------------|---|
|   |                     |   |
|   |                     |   |
|   | 已完成設定!              |   |
|   | 我們已取得設定您帳戶所需的全部資訊。  |   |
|   |                     |   |
|   | 新增另一個帳戶( <u>A</u> ) |   |
|   | < 上一步(B) 完成         |   |